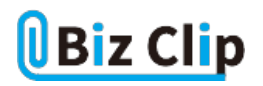

時短エクセル(第8回)

## 別々のセルの文字列をまとめる瞬間ワザ

2018.08.06

前回に引き続き、名簿を題材に、Excelの便利な機能を使ってセルを結合する技を紹介しよう。名簿で姓と名が別になっているセルを名前として1つのセルにしたい、市区町村から始まっている東京都の住所の先頭に「東京都」という文字列を付加したいなどといったとき、大量のデータでも即座に実行できる時短ワザだ。

※当記事では練習用のサンプルファイルがダウンロードできます(ページ下部)

別セルになっている姓と名を合体して1つのセルにする

まずは、別セルになっている姓と名を1つのセルに合体する技だ。10人程度なら手入力してもそれほど時間はかからないが、何百人何千人のデータがあるなら、そんなわけにはいかない。

そこで、文字を結合する「&」という記号を利用する。まずは、合体した名前を記入するためのセルを用意する。

| ファイ   | ルホーム        | 4 H   | ₱入 措    | 画 べ-                | シレイアウ | ト数式     | データ  | 校閲     | 表示            | 。<br>と<br>実 | 行したい       | 乍業を | 入力してく              | ださい          |
|-------|-------------|-------|---------|---------------------|-------|---------|------|--------|---------------|-------------|------------|-----|--------------------|--------------|
|       | X M         | IS PJ | 「シック    | * 11                | A A   | = = =   | 87 - | き 折り返し | て全体を表         | 示する         | 標準         |     | *                  |              |
| 貼り付い  | •<br>•      | IL    | Į - 🖽 - | <u>ð</u> - <u>A</u> | • 7 • |         | •    | 🧱 セルを結 | 合して中央         | Ξ揃え ▼       | <b>-</b> % | 69  | €.0 .00<br>0.€ 00. | 条件付き<br>書式 * |
| クリップオ | K-K 5       |       | フォン     | r                   | 5     |         |      | 配置     |               | 5           | 9          | 数值  | 5                  |              |
| D3    |             |       | 1       | < 🗸                 | $f_X$ |         |      |        |               |             |            |     |                    |              |
| 1     | ۵           | R     | 0       | D                   |       | F       |      |        | F             |             |            |     | G                  | I H          |
| 1     | ~           | 0     |         |                     |       | -       |      |        | 1             |             |            |     | 9                  |              |
| 2 7   | <b>上員番号</b> | 姓     | 名       | 名前                  | 1     | 『便番号    | 住所   |        |               |             |            | 所加  | 属部署                |              |
| 3     | 1055        | 新井    | 俊和      |                     | 3:    | 35-0022 | 埼玉県戸 | 〒田市上戸  | ≡⊞0-8-        | 8           |            | 営業  | 革部                 |              |
| 4     | 2111        | 工藤    | 晴美      |                     | 2     | 52-0231 | 神奈川」 | 具相模原7  | 市中央区          | 相模原         | 0-77       | 人   | ≸部                 |              |
| 5     | 3218        | 高橋    | 翔太郎     |                     |       | 94-0013 | 神奈川」 | 具鎌倉市鉤  | 兼倉山0-         | 4-4         |            | 開到  | 笔部                 |              |
| 6     | 3387        | 中野    | 基樹      |                     | 2     | 48-0031 | 東京都綱 | 陳馬区上る  | 5神井0-         | 6-6         |            | 開列  | 毛部                 |              |
| 7     | 3652        | 田仲    | 雅弘      |                     | !     | 77-0044 | 千葉県師 | 沿橋市習る  | 5野0-5-        | 5           |            | 経2  | 含企画室               | 2            |
| 8     | 1629        | 花城    | 瑞恵      |                     | 2     | 74-0071 | 神奈川  | 具川崎市3  | 宮前区梶          | ケ谷0-        | 3-3        | 経理  | 里部                 |              |
| 9     | 3520        | 榎本    | 俊弥      |                     | 2     | 16-0034 | 東京都  | 町田市原町  | 打田0-9-        | 9           |            | 営業  | <b></b> 能          |              |
| 10    | 2733        | 田辺    | 香代      |                     |       | 58-0083 | 東京都甘 | 世田谷区の  | 乳沢0-2-        | 2           |            | 総利  | 务部                 |              |
| 11    | 2269        | 大原    | 大貴      |                     |       | 67-0051 | 東京都植 | 杉並区 荻落 | <u>≇0-1-1</u> |             |            | 経営  | 官企画室               | 2            |
| 12    | 3778        | 星野    | 勝治      |                     |       | 41-0033 | 東京都の | 品川区南部  | 品川2-00        | -01         |            | 宮美  | 草部                 |              |
| 13    |             |       |         |                     |       |         |      |        |               |             |            |     |                    |              |
| 14    |             |       |         |                     |       |         |      |        |               |             |            |     |                    |              |
| 姓、名   | 名の列の        | 後ろ    | に、名前    | 前の欄を                | 用意す   | 3       |      |        |               |             |            |     |                    |              |

そしてその名前の欄に「=B3&C3」と入力する。セル番号は入力するほか、そのセルをクリックして自動入力する方法もある。 最初の行がうまくいけば、それを最後の行までコピーすればよい。

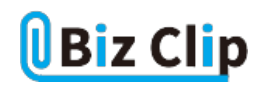

| ファイル      | 木    | 4 J | ■入 措     | 画 ペー   | シレイアウト        | 数式      | データ          | 校閲      | 表示     | Р <sub>実</sub> | 行したい作        | 業を | 入力してく              | ださい          |
|-----------|------|-----|----------|--------|---------------|---------|--------------|---------|--------|----------------|--------------|----|--------------------|--------------|
|           | K [  |     |          | · 11 · | A A =         | = =     | 87 -         | ab 折り返し | て全体を表  | 示する            | 標準           |    |                    | ¥            |
| 貼り付け<br>・ | s B  | Ιļ  | Į -  ⊞ - | & - A  | -   🛛 - 🗏     |         | <del>•</del> | 目セルを組   | 合して中央  | 明え ・           | <b>9</b> - % | 9  | €.0 .00<br>.00 ⇒.0 | 条件付き<br>書式 * |
| クリップボー    | K IS |     | フォン      | r      | 6             |         | 1            | 16.20   |        | 15             | 큀            | 値  | 6                  |              |
| C3        |      |     | : >      | × v    | <i>fx</i> = E | 33&C3   |              |         |        |                |              |    |                    |              |
|           | A    | в   | с        | D      |               | E       |              |         | F      |                |              |    | G                  | н            |
| 1         |      |     |          |        |               |         |              |         |        |                |              |    |                    |              |
| 2 社員      | (番号) | 姓   | 名        | 名前     | 郵(            | 更番号     | 住所           |         |        |                |              | 所是 | 禹部署                |              |
| 3         | 1055 | 新井  | 俊和       | =B3&C3 | 335           | -0022 : | 埼玉県戸         | 5田市上)   | 戸田0-8- | 8              |              | 営業 | 業部                 |              |
| 4         | 2111 | 工藤  | 晴美       |        | 252           | -0231   | 神奈川卿         | 1. 相模原で | 市中央区   | 相模原            | 0-77         | 人者 | 『部                 |              |
| 5         | 3218 | 高橋  | 翔太郎      |        | 194           | -0013   | 神奈川県         | 見鎌倉市(   | 謙倉山0-  | 4-4            |              | 開多 | も部                 |              |
| 6         | 3387 | 中野  | 基樹       |        | 248           | -0031   | 東京都総         | 東馬区上初   | 石神井0-  | 6-6            |              | 開到 | 毛部                 |              |
| 7         | 3652 | 田仲  | 雅弘       |        | 177           | -0044   | 千葉県別         | 2橋市習:   | 志野0-5- | 5              |              | 経3 | 官企画室               | 2            |
| 8         | 1629 | 花城  | 瑞恵       |        | 274           | -0071   | 神奈川県         | 見川崎市?   | 宮前区梶   | ケ谷0            | 3-3          | 経理 | 里部                 | _            |
| 9         | 3520 | 榎本  | 俊弥       |        | 216           | -0034   | 東京都田         | 5日市原6   | 町田0-9- | 9              |              | 営業 | <b>美部</b>          | _            |
| 10        | 2733 | 田辺  | 香代       |        | 158           | -0083   | 東京都世         | 世田谷区!   | 奥沢0-2- | 2              |              | 総理 | 务部                 | _            |
| 11        | 2269 | 大原  | 大貴       |        | 167           | -0051   | 東京都村         | 5並区荻?   | 窪0-1-1 |                |              | 経営 | 宮企画室               | 2            |
| 12        | 3778 | 星野  | 勝治       |        | 141           | -0033   | 東京都品         | 品川区南,   | 品川2-00 | -01            |              | 営業 | <b></b>            |              |
| 13        |      |     |          |        |               |         |              |         |        |                |              |    |                    |              |
| 14        |      |     |          |        |               |         |              |         |        |                |              |    |                    |              |
| 15        |      |     |          |        |               |         |              |         |        |                |              |    |                    |              |

名前の欄に「=B3&C3」と入力。B3やC3は直接セルをクリックすると自動的に入力される

| ファイ   | ルホーム  | 4 H       | ●入 描     | i画 ページし               | イアウト 数式          | こ デー           | 9 校閲                          | 表示                               | ۶ <sub>ع</sub>   | 行したい       | 乍業を      | 入力してく              | ださい         |
|-------|-------|-----------|----------|-----------------------|------------------|----------------|-------------------------------|----------------------------------|------------------|------------|----------|--------------------|-------------|
|       | Å. M  | IS PI     | 「シック     | * 11 * A              | A* ===           | 87 -           | ab<br>より返し                    | て全体を表                            | 示する              | 標準         |          | *                  | ₽           |
| 貼り付   | t 😽 🖁 | IL        | Į •  ⊞ • | <u>ð</u> - <u>A</u> - | <u>∡</u> • ≣ ≡ ≡ | <del>•</del> • | 🔄 セルを結                        | 合して中央                            | 前え、              | <b>-</b> 9 | 6 9      | €.0 .00<br>0.€ 00. | 条件付き<br>書式。 |
| クリップァ | ボード ぃ |           | フォン      | r                     | 5                |                | 配置                            |                                  | 5                | ş          | 数值       | 5                  |             |
| Do    |       |           |          | c f.                  | -B3&C3           | -              |                               |                                  |                  |            |          |                    |             |
| 05    |       |           | ·        | , , Jy                | -000000          | _              |                               |                                  |                  |            |          |                    |             |
|       | A     | В         | С        | D                     | E                |                |                               | F                                |                  |            |          | G                  | н           |
| 1     |       |           |          |                       |                  | 10.000         |                               |                                  |                  |            | -        |                    |             |
| 2 1   | 1 員番号 | 姓         | 名        | 名前                    | 郵便番号             | 住所             |                               | =                                |                  |            | 所        | 禹部署                |             |
| 3     | 1055  | 新井        | 1役和      | <u>新</u> 开1役和         | 335-0022         | 均土県            | <u> 月田市工月</u><br>月日博店日        | <u>- 田0-8-8</u>                  |                  | 0.77       | <u>8</u> | 東部                 | -           |
| 5     | 2111  | 上腔<br>支援  | 明夫       |                       | 252-0231         | 伸宗川<br>抽奏川     | 県福侯原町                         | <u>ア 中 大 区 1</u><br>善 合 山 10 – 4 | <u>日保</u> 厉<br>4 | 0-77       |          | <u>) 하</u><br>하 희  | -           |
| 6     | 3387  | 回1m<br>中野 | 新点品      |                       | 248-0013         | 市 京 新          | <u>病 螺 信 中 9</u><br>貓 風 区 上 7 | <u>煮店 Ш0-4</u><br>5袖 井0-6        | -6               |            | [2013]   | <u>宅 마</u><br>登 部  | -           |
| 7     | 3652  | 田仲        | 雅弘       |                       | 177-0044         | 千葉県            | 船橋市習言                         | 5 野0-5-5                         | <u> </u>         |            | 経行       | 堂企画室               | 2           |
| 8     | 1629  | 花城        | 瑞恵       |                       | 274-0071         | 神奈川            | 県川崎市る                         | 「前区梶ク                            | ヶ谷0-             | 3-3        | 経        | <u>理部</u>          | -           |
| 9     | 3520  | 榎本        | 俊弥       |                       | 216-0034         | 東京都            | 町田市原町                         | 丁田0-9-9                          |                  |            | 営業       | 業部                 |             |
| 10    | 2733  | 田辺        | 香代       |                       | 158-0083         | 東京都            | 世田谷区勇                         | 氡沢0-2-2                          |                  |            | 総理       | 伤部                 |             |
| 11    | 2269  | 大原        | 大貴       |                       | 167-0051         | 東京都            | 杉並区荻郊                         | €0-1-1                           |                  |            | 経済       | 营企画室               | Ē           |
| 12    | 3778  | 星野        | 勝治       |                       | 141-0033         | 東京都            | 品川区南部                         | 립ル2-00-                          | 01               |            | 営業       | 業部                 |             |
| 13    |       |           |          |                       |                  |                |                               |                                  |                  |            |          |                    |             |
| 14    |       |           |          |                       |                  |                |                               |                                  |                  |            |          |                    |             |
| -m    | で姓と名  | が合        | 体された     | l<br>C                |                  |                |                               |                                  |                  |            |          |                    |             |

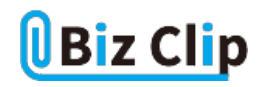

| ファイ  | ルホー                                                                                                    | L J   | ●入 措     | 婳 ページレイン                       | アウト 数式   | データ 校開       | 表示の実           | 行したい作      | 業を入力して               | ください         |
|------|----------------------------------------------------------------------------------------------------|-------|----------|--------------------------------|----------|--------------|----------------|------------|----------------------|--------------|
| -    | X                                                                                                    | IS PI | 「シック     | * 11 * A A                     | ===      | ≫ - eb 折り返して | て全体を表示する       | 標準         |                      | ×            |
| 貼り付  | יייין דער אייין אייין אייין אייין אייין אייין אייין אייין אייין אייין אייין אייין אייין אייין אייין אייין אייי<br>אייין אייין אייין אייין אייין אייין אייין אייין אייין אייין אייין אייין אייין אייין אייין אייין אייין אייין איי | BIL   | Į •  ⊞ • | <u>ð</u> - <u>A</u> - <u>Z</u> |          | 🥌 📑 📑 セルを結ね  | 合して中央揃え。       | <b>-</b> % | 9 €.0 .00<br>0.€ 00. | 条件付き<br>書式 * |
| クリップ | ボード ぃ                                                                                                    |       | フォン      | <b>к</b>                       | rs.      | 置5頁          | r <sub>s</sub> | 数          | 値 5                  |              |
| M2   | 5                                                                                                    |       | 1        | < 🗸 fx                         |          |              |                |            |                      |              |
|      | A                                                                                                    | в     | С        | D                              | E        |              | F              |            | G                    | н            |
| 1    |                                                                                                    | 1.4   | 4        | A 46                           |          | 0.72         |                |            |                      | _            |
| 2    | 社員番号                                                                                                    | 殅     | 名        | 名前                             | 郵便番号     | 住所           |                |            | 所属部署                 |              |
| 3    | 1055                                                                                                    | 新井    | 俊和       | 新井俊和                           | 335-0022 | 均土県戸田市上F     | <u>°⊞0-8-8</u> |            | 宮葉部                  | _            |
| 4    | 2111                                                                                                    | 工藤    | 晴美       | 工藤晴美                           | 252-0231 | 神奈川県相模原市     | <u>,中央区相模原</u> | 0-77       | 人事部                  | _            |
| 5    | 3218                                                                                                    | 高橋    | 翔太郎      | 高橋翔太郎                          | 194-0013 | 神奈川県鎌倉市鎌     | ≹倉山0-4-4       |            | 開発部                  | _            |
| 6    | 3387                                                                                                    | 中野    | 基樹       | 中野基樹                           | 248-0031 | 東京都練馬区上石     | 5神井0-6-6       |            | 開発部                  |              |
| 7    | 3652                                                                                                    | 田仲    | 雅弘       | 田仲雅弘                           | 177-0044 | 千葉県船橋市習志     | 5野0-5-5        |            | 経営企画!                | 室            |
| 8    | 1629                                                                                                    | 花城    | 瑞恵       | 花城瑞恵                           | 274-0071 | 神奈川県川崎市宮     | 前区梶ケ谷0-        | 3-3        | 経理部                  |              |
| 9    | 3520                                                                                                    | ) 榎本  | 俊弥       | 榎本俊弥                           | 216-0034 | 東京都町田市原町     | 1⊞0-9-9        |            | 営業部                  |              |
| 10   | 2733                                                                                                    | 田辺    | 香代       | 田辺香代                           | 158-0083 | 東京都世田谷区奥     | 1沢0-2-2        |            | 総務部                  |              |
| 11   | 2269                                                                                                    | 大原    | 大貴       | 大原大貴                           | 167-0051 | 東京都杉並区荻窪     | 0-1-1          |            | 経営企画3                | 室            |
| 12   | 3778                                                                                                    | 星野    | 勝治       | 星野勝治                           | 141-0033 | 東京都品川区南品     | JII2-00-01     |            | 営業部                  |              |
| 13   |                                                                                                    |       |          |                                | E.       |              |                |            |                      |              |
| 14   |                                                                                                    |       |          |                                |          |              |                |            |                      |              |

15 Dるセルの右下のフィルハンドルを下方向にドラッグしてコピーすればよい。フィルハンドルをダブルクリックしてもOKだ

## 数式で表示している名前を値に変換する

ただし、このままだと不要になった「姓」と「名」の列を削除してしまうと名前の欄がエラーになってしまう。参照元のセルがな くなってしまうので当然だ。そういう場合は、この文字列を、「値」に変更してしまおう。

| ファ   | イルホーム  | ム 挿入 打                 | 描画 ページ     | レイアウト 数式 | データ 校閲                                                      | 表示 🔎 🔋                | 『行したい作業を入力し     |
|------|--------|------------------------|------------|----------|-------------------------------------------------------------|-----------------------|-----------------|
| 見切り  |        | 1S Pゴシック<br>B I U - 田・ | • 11 • A   |          | <ul> <li>※ - さいます</li> <li>まがり返し</li> <li>● セルを結</li> </ul> | て全体を表示する<br>合して中央揃え → | 標準<br>🗣 • % 9 號 |
| クリッフ | プボード ぃ | フォン                    | <i>∨</i> ト | 6        | 配置                                                          | 5                     | 数值              |
| K1   | 6      | - :                    | × v fi     | r -      |                                                             |                       |                 |
| 1    | A      | В                      | С          |          | D                                                           |                       | E F             |
| 2    | 社員番号   | 名前                     | 郵便番号       | 住所       |                                                             | 所属語                   | 部署              |
| 3    | 1055   | #REF!                  | 335-0022   | 埼玉県戸田市」  | 上戸田0-8-8                                                    | 営業者                   | ß               |
| 4    | 2111   | #REF!                  | 252-0231   | 神奈川県相模原  | 京市中央区相模原                                                    | 0-77 人事音              | ß               |
| 5    | 3218   | #REF!                  | 94-0013    | 神奈川県鎌倉市  | Ҍ鎌倉山0−4−4                                                   | 開発き                   | ß               |
| 6    | 3387   | #REF!                  | 248-0031   | 東京都練馬区」  | 上石神井0-6-6                                                   | 開発者                   | ۱ß              |
| 7    | 3652   | #REF!                  | 77-0044    | 千葉県船橋市習  | 習志野0-5-5                                                    | 経営1                   | 全画室             |
| 8    | 1629   | #REF!                  | 274-0071   | 神奈川県川崎市  | ▶宮前区梶ケ谷0-                                                   | 3-3 経理者               | ıß              |
| 9    | 3520   | #REF!                  | 216-0034   | 東京都町田市卿  | 亰町田0-9-9                                                    | 営業者                   | ıß              |
| 10   | 2733   | #REF!                  | 158-0083   | 東京都世田谷区  | 区奥沢0-2-2                                                    | 総務部                   | ß               |
| 11   | 2269   | #REF!                  | 67-0051    | 東京都杉並区家  | 灰窪0-1-1                                                     | 経営1                   | 2 画室            |
| 12   | 3778   | #REF!                  | 41-0033    | 東京都品川区南  | 有品川2-00-01                                                  | 営業部                   | ß               |
| 13   |        |                        |            |          |                                                             |                       |                 |
| 14   |        |                        |            |          |                                                             |                       |                 |
| 「姓   | と「名」の  | 列を削除する                 | と、このように    | エラーとなる   |                                                             |                       |                 |

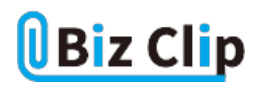

姓と名の列を削除する前に、まずは名前の欄をすべて選択して「Ctrl」+「C」でコピーする。次に、選択した状態のまま、「 貼り付け一値」を選択する。

| ファイル       | ホーム         | 挿入                                      | 画 ページレイフ                                | ウト 数式    | データ             | 校閲                    | 表示の                        | 実行したいが  | 「業を入力                                               | っしてください               |
|------------|-------------|-----------------------------------------|-----------------------------------------|----------|-----------------|-----------------------|----------------------------|---------|-----------------------------------------------------|-----------------------|
| The second | MS P        | ゴシック                                    | * 11 * A A                              | ===      | ∛? • d          | り 折り返してき              | 全体を表示する                    | 標準      |                                                     | •                     |
| 貼り付け<br>*  | BI          | <u>U</u> - 🖂                            | • <u></u> • <u>A</u> • <u></u> <u>Z</u> |          | •               | こセルを結合                | して中央揃え                     | - 🖙 - % | <b>9</b> €.0                                        | 0.00 条件付き<br>→.0 書式 * |
| 貼り付け       |             |                                         |                                         | 5        | 5ñ              | 2置                    |                            | 5 g     | 友值                                                  | rs.                   |
| Ê Ĝ.       | : 🖄 🍺       |                                         | √ fx                                    | =B3&C3   |                 |                       |                            |         |                                                     |                       |
| C C        | 1           |                                         | D                                       | E        |                 |                       | F                          |         | G                                                   | а н                   |
| 値の貼り作      | すけ          |                                         |                                         |          |                 |                       |                            |         |                                                     |                       |
|            | 2           |                                         | 前                                       | 郵便番号     | 住所              | m + 1 = 1             |                            |         | 所属音                                                 | β署<br>-               |
| -123 -123  | よりんさはオフシ    | 7                                       | 1开俊札                                    | B35-0022 | 均土県尸            | 田市上户日                 | <u>H0-8-8</u>              | 50.77   | 宮薬部                                                 | 5                     |
| CUNEUM     | 2010101000  | 37                                      | .膝啃夫                                    | 252-0231 | 伸余川県            | 相限原巾。                 | <u> </u>                   | 原0−//   | 人事部                                                 | 5                     |
| 1 × L      | . 🖬 🔝       |                                         | ) 简别太郎                                  | 194-0013 | 伸奈川県            | 鎌倉巾鎌2                 | <u>е шо-4-4</u>            |         | 開発部                                                 | 7                     |
| IIS IP 1   | Steipi 78bh | (#1+/C)                                 | 11/10 世 2/                              | 248-0031 | 東京郁練            | <u>馬区工石1</u><br>藤士羽士1 | 中 <i>井U=b=b</i>            |         | 開発部                                                 |                       |
| 71>1\1     | 16001751    | 115(2)…                                 | コードイモウム                                 | 074-0071 | 十条県加            | 個甲百志:                 | EFU-3-3<br>第回 握左 公の        | -2-2    | 22 1 1 2 1 2 1 2 1 2 1 2 1 2 1 2 1 2 1              | · <u> </u>            |
| 0          | 2520 桓木     | ( ) / / / / / / / / / / / / / / / / / / | 16                                      | 216-0024 | 伸示川県            | 田本原町                  | <u>別に147 日</u> (<br>〒0-0-0 | -3-3    | <u>程</u> 理可<br>一一一一一一一一一一一一一一一一一一一一一一一一一一一一一一一一一一一一 | 5                     |
| 10         | 2722 田辺     | 1 委代                                    | 银华技办                                    | 158-0083 | 東京都町            | 田公区園                  | R0-2-2                     |         | 「「一番来」の                                             | 5                     |
| 11         | 2269 大原     | (日下)                                    | 大百大書                                    | 167-0051 | <u>東京都</u> 杉    | <u>山口区突/</u><br>並区获缩0 | -1-1                       |         | <u>移动</u><br>経営企                                    | ,<br>面家               |
| 12         | 3778 星野     | 5 隣治                                    | 星野勝治                                    | 141-0033 | 東京 都品           | 区南品                   | 12-00-01                   |         | 堂堂 部                                                |                       |
| 13         | 0,,0 34,3)  | 14/1/0                                  |                                         |          | 1 245 275 BP 00 | 7*TE::: 177 UU /      | 112 00 01                  |         | 10 34 0                                             | -                     |
| 14         |             |                                         |                                         |          |                 |                       |                            |         |                                                     |                       |
| 名前全体       | 本をコピー       | -し、その                                   | Dまま「貼り付け                                | ナ」メニュー   | ーの中にお           | ある「値」                 | を選択する                      | 3       |                                                     |                       |

| יע   | イルホー                | ム 挿入       | 描画       | ページ レイアウ              | ハ 数式      | データ                     | 校閲               | 表示    | 。<br>と<br>実       | 行したし             | 作業を | 入力         |
|------|---------------------|------------|----------|-----------------------|-----------|-------------------------|------------------|-------|-------------------|------------------|-----|------------|
|      | <b>₩</b> .          | MS Pゴシック   | * 1      | 1 * A* A*             | ===       | ≫r • 8                  | b<br>折り返して       | て全体を表 | 示する               | 標準               |     |            |
| 貼り   | すけ 🍟                | BIU-       | - 👌 -    | <u>A</u> • <u>7</u> • |           | • •                     | 目セルを結合           | 合して中央 | 揃え・               | <b>-</b>         | % , | €.0<br>.00 |
| クリッフ | プボード ぃ              |            | フォント     | 5                     |           | ň                       | 置5               |       | 5                 |                  | 數值  |            |
| N2   | 0                   | •          | ×        | f <sub>x</sub>        |           |                         |                  |       |                   |                  |     |            |
|      | A                   | В          | (        | o                     |           | D                       |                  |       | E                 |                  |     | F          |
| 1    | 신음용으                | 夕益         | 169 Jan  | 종묘 (가고                |           |                         |                  |       | त्रः हर के        | 8 99             |     |            |
| 2    | <u>た見まう</u><br>1055 | 5 新井俊和     | 335-i    | 1022 埼玉               | 県戸田市      | ト 戸田0-8                 | 3-8              |       | <u>」が時</u><br>営業部 | 9名<br>{          |     |            |
| 4    | 211                 | 1 工藤晴美     | 252-0    | 0231 神奈               | 川県相模      | 京市中央[                   | <u></u><br>区相模原( | 0-77  | 人事剖               | 3                | 1   |            |
| 5    | 321                 | 8 高橋翔太郎    | £β 194-0 | 0013 神奈               | 川県鎌倉市     | ₱鎌倉山C                   | )-4-4            |       | 開発部               | 3                |     |            |
| 6    | 338                 | 7 中野基樹     | 248-0    | 0031 東京               | 都練馬区」     | 上石神井の                   | )-6-6            |       | 開発部               | 3                |     |            |
| 7    | 365                 | 2 田仲雅弘     | 177-     | 0044 千葉               | 県船橋市る     | 図志野0-5                  | 5-5              |       | 経営企               | 画室               | -   |            |
| 8    | 162                 | 9 花城瑞恵     | 274-0    | 0071 神奈               | 川県川崎市     | <u>市宮前区</u>             | 梶ケ谷0-3           | 3-3   | 経理部               | 3                | -   |            |
| 9    | 352                 | 0 <u> </u> | 216-0    | 0034 東京               | 都町田市      | <u>泉町田0-9</u><br>ス肉に0-9 | 9-9              |       | 宮葉 普              | \$               | -   |            |
| 10   | 2/3                 | 3 田辺香代     | 158-0    | 0083 東京               |           | <u>×奥沢0-2</u>           | 2-2              |       | 総務部               |                  | -   |            |
| 11   | 226                 | 9 大原大賞     | 16/-     | 0051 東京               | 都杉亚区      | 火涯()-1-1                | 0.01             |       | <u>給呂征</u><br>労業可 | <u>: 回至</u><br>7 | -   |            |
| 12   | 377                 | 8 星野勝沼     | 141-     | 0033 東京               | 1월 66 기신한 | 利面川2-0                  | 10-01            |       | 名来台               | )                | _   |            |
| 14   |                     |            |          |                       |           |                         |                  |       |                   |                  |     |            |
| 姓と   | 名の列を                | 削除しても      | 名前はき     | ちんと表示                 | される       |                         |                  |       |                   |                  |     |            |

すると、数式で表示されていた名前は値となり、姓名の列を削除しても問題なく文字列が表示される。

半角スペースを入れたり値を結合したりすることも可能… 続きを読む